# 109 學年度學基隆市生音樂比賽網路報名系統操作說明

一、 進入市賽專屬網站:

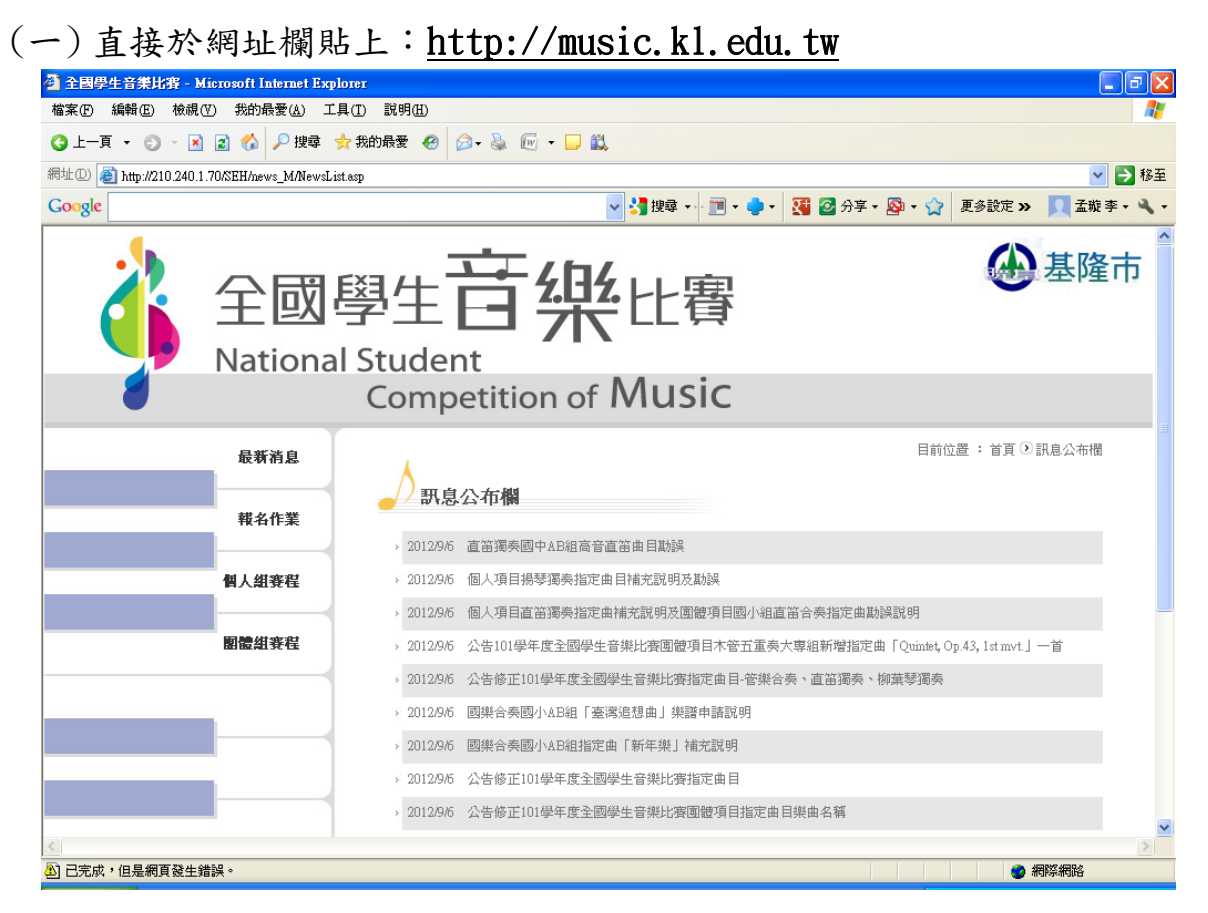

(二)本府教育處全球資訊網一活動宣導網站一競賽網站-

109 學年度全國學生音樂比賽網站:

| http://lkk.kl.edu.tw/?id=18            | Q ▼ 図 C (金 基隆市教育入口網・ ×                                              | COMPANY STOCKED |                     | _                   |                 |              |
|----------------------------------------|---------------------------------------------------------------------|-----------------|---------------------|---------------------|-----------------|--------------|
|                                        | Search (1) Clisten to music (1) (1) (1) (1) (1) (1) (1) (1) (1) (1) | ebay You 🚻 🤅    | 🐑 17° Oakland, CA 🗸 | BBC BBC<br>SPORT    | <b>FI 🛃 -</b> 记 | <b>9</b> - 1 |
| f Search                               |                                                                     |                 |                     |                     |                 | 登入           |
|                                        | ┣現在位置/活動宣導/競賽網站                                                     |                 |                     |                     |                 |              |
| 機關組織                                   |                                                                     |                 |                     |                     |                 |              |
| <ul> <li>各級學校</li> <li>幼教</li> </ul>   |                                                                     |                 | Reset filter : 📿 F  | Reset filters Zebra | a widget : 🗸 er | abled        |
| - 國小<br>- 國中                           | 網站標題                                                                | \$ 網址           | \$                  | 對象                  | ↓ 關鍵字           | ¢            |
| <ul> <li>高中職</li> <li>大事際校</li> </ul>  |                                                                     |                 |                     |                     |                 |              |
| · 本市相關                                 | 基隆市中小學聯合運動會                                                         | https://sport   | ts.kl.edu.tw        | 教師,學生               | 運動會             |              |
| <ul> <li>本處相關<br/>寓願綱站</li> </ul>      | 基隆市全國學生藝術比賽網路報名系統_音樂類                                               | http://210.24   | 40.1.70/seh/        | 教師,學生,家長            |                 |              |
| <ul> <li>教育部</li> </ul>                | 網站標題                                                                | 網址              |                     | 對象                  | 關鍵字             |              |
| <ul> <li>學務管理</li> <li>資訊教育</li> </ul> | 4 ≪ 1 - 2 / 2 (2) → H 10 ∨ 1 ∨                                      |                 |                     |                     |                 |              |
| <ul> <li>市網服務</li> <li>國民教育</li> </ul> |                                                                     | 活動宣導            |                     |                     |                 |              |
| • 晋町至舉貝<br>• 社會教育                      |                                                                     |                 |                     |                     |                 |              |
| <ul> <li>         ·</li></ul>          |                                                                     |                 |                     |                     |                 |              |
| 137/1932/20                            |                                                                     |                 |                     |                     |                 |              |
| • 學前教育                                 |                                                                     |                 |                     |                     |                 |              |

#### 二、 首頁功能介紹:

- 一、 請注意進入首頁的右上方須有「基隆市」名稱及市徽,方為本市專屬比賽網站。
- 二、 首頁上方有各種功能項目:最新消息、報名作業、個人項目賽程、團體項目賽 程及聯絡資訊,報名期間僅開放最新消息、報名作業及聯絡資訊功能。

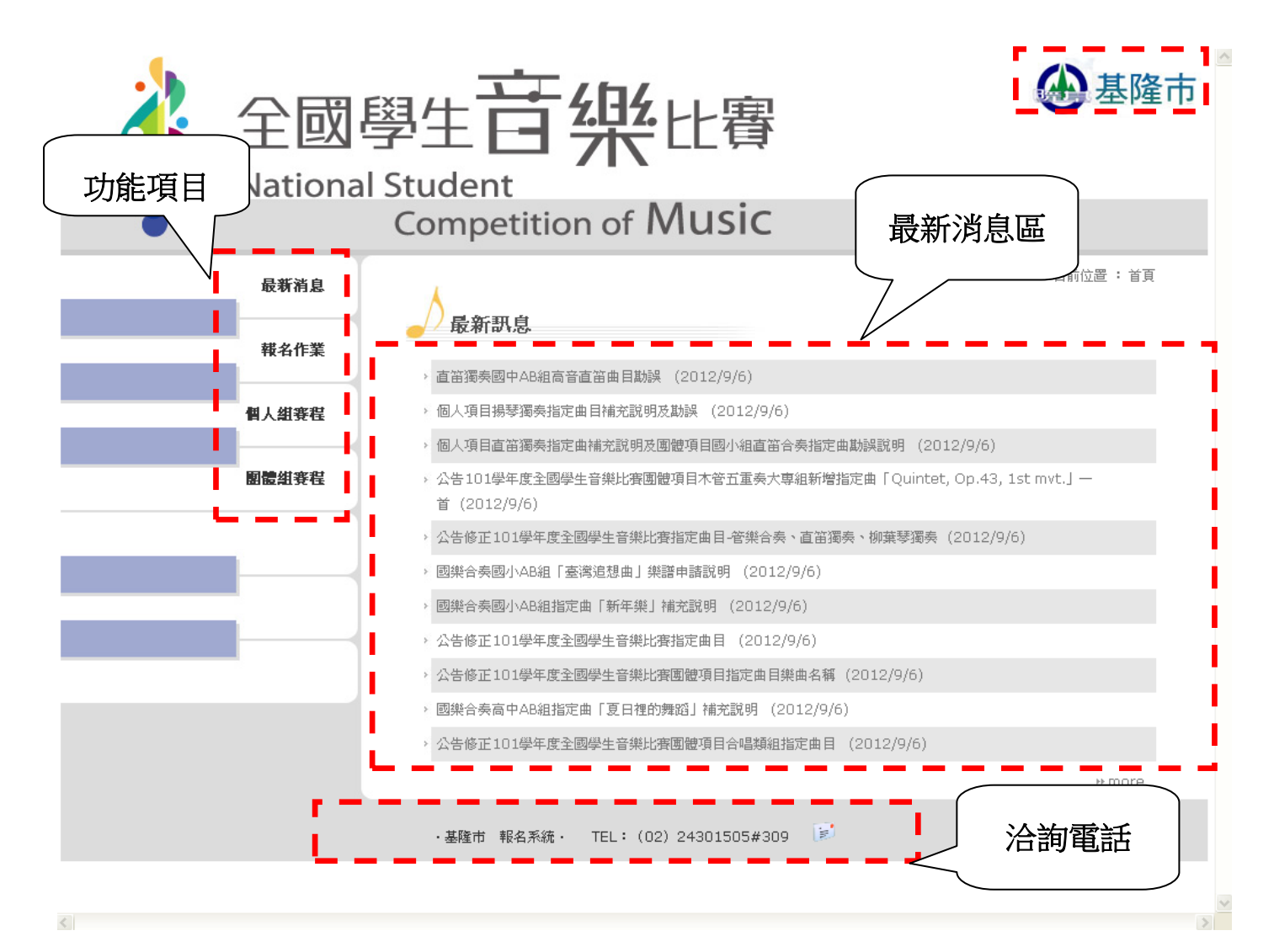

#### 三、 最新消息:

- (一) 左方功能目錄提供移至其他功能分類,資料以清單方式呈現資料,如資料過多時,將提供總數、首頁、上一頁、下一頁、最後一頁、總頁數、跳頁等等功能, 點選其中一筆可進入該資料之詳細頁面。
- (二)請隨時注意最新消息,相關活動訊息、檔案下載、實施要點及曲目解釋及更正 皆會於此區即時公告。

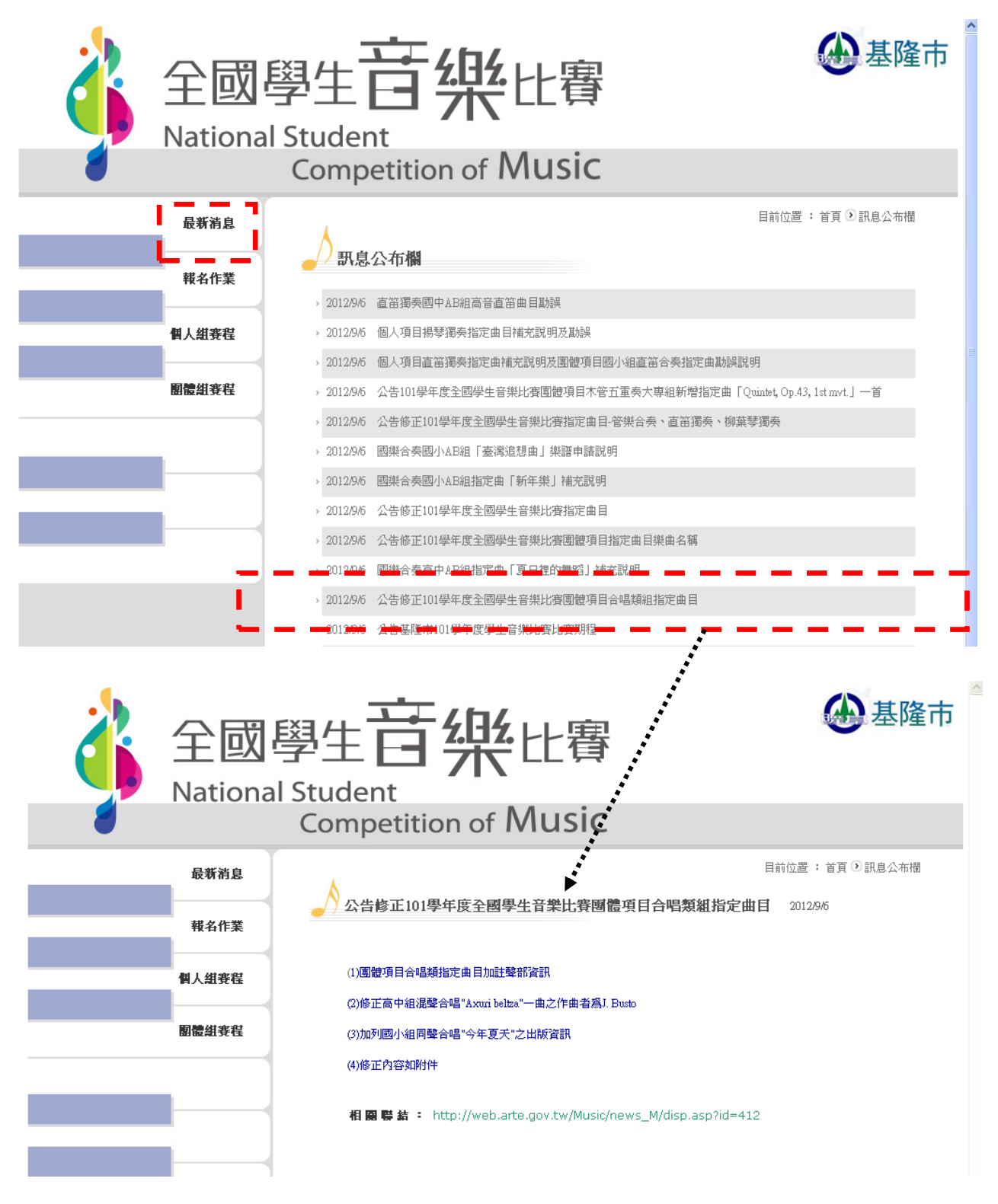

#### 四、報名作業-我要報名:

- (一) 點選左方功能項目<報名作業>,正式進入報名系統。
- (二) <快速項目搜尋>--
  - 1. 點選<項目>: 可選擇顯示個人組或團體組項目。
  - 2. 點選<類別>: 可選擇直接尋找比賽類別, 如鋼琴獨奏等。
  - 3. 點選<組別>:可選擇直接尋找所屬組別,如國小A組等。
- (三)點選<我要報名>直接進入報名表單,開放時間為09/11 00:00 至09/24 24:00
   9/11 前該欄會顯示為<尚未開放報名>,09/24 後將顯示<已過報名時間>,即不可再報名。

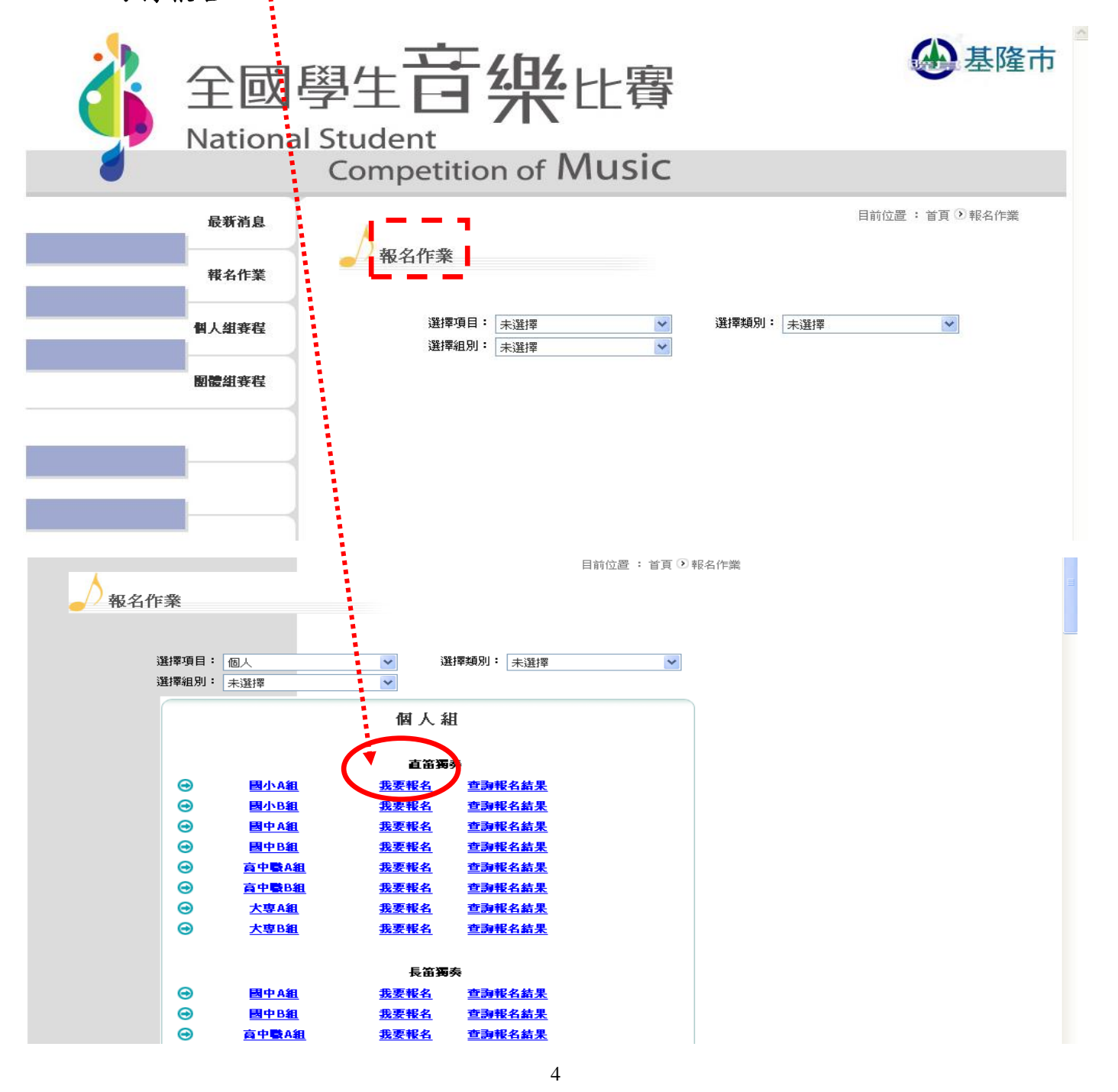

### 五、填寫報名資料

此為線上報名之表格,填畢後按下<送出報名資料>,系統會跳出視窗請您再行確認, 無誤再按下<是>,如無漏填及重複報名時,即可完成報名作業!

| 全國學<br>National S | 基<br>在<br>Student<br>Competition of Music                                                                                                    | <b>金</b> 基隆市                                          |
|-------------------|----------------------------------------------------------------------------------------------------|-------------------------------------------------------|
| 最新消息              |                                                                                                    | 目前位置 : 首頁 ① 報名作業                                      |
| 報名作業              | ── 報名作業<br>101學年度全國學生音樂比賽個人紙                                                                                                    | 報名表                                                   |
| 個人組賽程             | (請先選擇縣市別(含分風),再填資料) 縣市別 基隆市 ◆ 参賽者姓名 ◆小虎 就讀學校: 市立成功國小 ◆ 學制                                                                                                    | 性別 女 🗸                                                |
| 團體組賽程             | 出生日期     2002/9/24     身分證統一編號       参加組別     國小A組     參賽項目                                                                                                    | t C12345678<br>直笛獨奏                                   |
|                   | 指導老師 桃太郎<br>戶籍地址 2044 基隆市安樂路二段164號8樓<br>誌優先婚寶行動電話,行動                                                                                                    | 電話 0900123456<br>電話時使用下列格式, 節例: 0955123456            |
|                   | 通訊地址 20448 基隆市安樂路二段164號8樓                                                                                                    | 電話請加上(區碼),範例:(02)12345678<br>電話 0900123456            |
|                   | 請優先填寫行動電話,行動<br>一般<br>自選曲 除你                                                                                                    | 電話請使用下列格式,範例:0955123456<br>:電話請加上(區碼),範例:(02)12345678 |
|                   | 曲名及作詞曲者應正確填寫 作詞曲者<br>自選曲演出時間: 4 ♥ 分鐘 指定曲與自選曲之總和演出時間不得超出                                                                                                    | 劉紫千<br>10分鐘                                           |
|                   | ✓已閲覧及同意遵守「本項比賽賓施要點、指定曲修改內容及各注意事項」<br>→ 聯絡人姓名 劉阿秋                                                                                                    | •                                                     |
|                   | 聯絡人電話 (02)24301505*309<br>聯絡人手機 0912345678 <b>範例:0912345678</b>                                                                                                    |                                                       |
|                   | 電子郵件 1/300年Marcon<br>密碼 ●●●●● 日後線上登入修改資料時<br>基他參賽供=→ 研                                                                                                    |                                                       |
|                   | VBScript: 請確認資料正確與否            1.         官選曲之曲名爲「呛你」;作詞曲者爲「劉榮千」。<br>1. 正確請選擇「是」送出報名表。<br>2. 錯誤諸選擇「否」回到報名表單輸入頁面。<br>3. 或選擇「取消」回到首頁。         3                                                                                          | Ellintelant操,以利費性女好。<br>E,由就識學校向校籍所在地之初賽主辦            |
|                   | 2.         至0.         取消         第           3.         4.         大陸地區会商子弟學校學生返台參加個人項目各類編記賽者,以                                                                                                    | (所产地之初赛主辦單位報名。<br>(章。<br>4戶籍為依據(須設籍半年)報名參加戶           |
|                   | <ul> <li>籍所在地之縣市初養,參賽學生應於報名時檢附最近一個月內戶</li> <li>5. 填妥報名表列印後,將報名表併同其他附繳證件寄送初賽主辦量</li> <li>6. 自選曲之作品編號及作者姓名,請以原文標列。</li> <li>7. 表列各欄必須逐項填寫不得遺漏,地址欄之郵遞區號請確實填寫</li> <li>8. 本表應以A4規格列印。</li> <li>9. 其他未盡事宜請參閱「101學年度全國學生音樂比賽實施要點」</li> </ul> | ¦籍謄本正本1份。<br>【位始完成報名程序。<br>⊈。                         |
|                   | 送出報名資料 重新填寫                                                                                                    | )                                                     |
|                   | ・基隆市 報名系統・ TEL:(02)24301505#309 😥                                                                                                    |                                                       |

六、測試列印

線上報名完成時,表單顯示「**測試列印」**及「正式列印」兩種,當按下「測試列印」, 會跳出視窗告知「本報表僅提供檢視報名資料是否正確!」,使用者按下確定後,系統 呈現預覽列印畫面,讓報名者確認<u>資料是</u>否有誤。

|          | 測試列印正式列印                                                                                                    | ^ |
|----------|----------------------------------------------------------------------------------------------------|---|
| 1.<br>2. | 注意!請選用一種方式列印您所輸入的報名資訊!<br>「測試列印」,此功能並未完成報名程序,僅提供報名資料暫存功能,於報名截止日期前開啓報名表查詢網頁,均可修改報名資料!<br>「正式列印」,送出報名資料後,則不得再被修改。 |   |
|          | 101學年度全國學生音樂比賽 基隆市-初賽 國人組報名表 - 資料預覽                                                                             |   |

| <b>熊士则</b> ,甘降士               | <b>确实老师</b> 友,本小后   |      | et Dir te          | <b>带装用</b> 种,带会命动圈小  |
|-------------------------------|---------------------|------|--------------------|----------------------|
| <b>输印列</b> : 奉隆印              | 梦存自处有; 学小虎          |      | 任別:以               | <b>乳頭学校</b> : 田立成功國小 |
| <b>出生日期</b> : 2002/9/24       | 身分證/統一編號: C12345678 |      | 學制:國小              |                      |
| <b>参加組別</b> : 國小A組            |                     |      | <b>参賽類別</b> : 直笛獨奏 | Ę                    |
| <b>指導老師</b> : 桃太郎             |                     |      |                    |                      |
| <b>戶籍地址</b> :(20448)基隆市安樂罷    | 各二段164號8樓           |      |                    | 電話: 0900123456       |
| <b>通訊地址</b> :(20448)基隆市安樂開    | 各二段164號8樓           |      |                    | 電話:0900123456        |
| <b>自選曲</b> : 唸你               |                     | 作詞曲者 | ┣:劉紫千              |                      |
| <b>自選曲演出時間</b> :4分鐘           |                     |      |                    |                      |
| <b>聯絡人姓名</b> : 劉阿秋            |                     | 聯絡人電 | 🚮: (02)243015      | 05*309               |
| <b>聯絡人手機</b> : 0912345678     |                     |      |                    |                      |
| <b>聯絡人電子郵件</b> : 123@gmail.co | m                   | 報名日期 | 8: 2012/09/21 09   | 9:16 🍾               |
| <b>其他參賽備註</b> : 無             |                     |      | Windows            | Internet Explorer    |
|                               |                     |      | ♪                  | 本報表僅提供檢視報名資料是否正確     |
| 者亦可選擇【線                       | 《上列印】方便查閱           | 0    |                    | 確定                   |

G • 🕤 · 🗵 🖻 🏠 🔎 🛧 🥹 🙆 · 🖵 🚉

🥂 – ð ×

| 101學年度全國學生音樂比賽 基隆市-初賽 個人組報名表 - 測試列印 |                            |                                 |                                       |                     |  |  |  |
|-------------------------------------|----------------------------|---------------------------------|---------------------------------------|---------------------|--|--|--|
| <b>縣市別</b> : 基隆市                    | <b>參賽者姓名</b> : 李小虎         |                                 | <b>性別</b> : 女                         | <b>就讀學校</b> :市立成功國小 |  |  |  |
| <b>出生日期</b> : 2002/9/24             | <b>身分證/統一編號:</b> C12345678 |                                 | <b>學制</b> : 國小                        |                     |  |  |  |
| <b>參加組別</b> : 國小A組                  |                            | <b>參賽類別</b> : 直笛獨奏              |                                       |                     |  |  |  |
| <b>指導老師</b> :桃太郎                    |                            |                                 |                                       |                     |  |  |  |
| <b>戶籍地址</b> :(20448)基隆市安樂路三段16      | 4號8樓                       |                                 |                                       | 電話: 0900123456      |  |  |  |
| <b>通訊地址</b> :(20448) 基隆市安樂路二段16     | 4號8樓                       |                                 |                                       | 電話:0900123456       |  |  |  |
| <b>自選曲</b> : 呛你                     |                            | 作詞由                             | ▶ ▶ ▶ ▶ ▶ ▶ ▶ ▶ ▶ ▶ ▶ ▶ ▶ ▶ ▶ ▶ ▶ ▶ ▶ |                     |  |  |  |
| 自選曲演出時間:4分鐘                         |                            |                                 |                                       |                     |  |  |  |
| <b>聯絡人姓名</b> : 劉阿秋                  |                            | <b>臀絡人電話</b> : (02)24301505*309 |                                       |                     |  |  |  |
| <b>聯絡人手機:</b> 0912345678            |                            |                                 |                                       |                     |  |  |  |
| <b>臀絡人電子郵件</b> : 123@gmail.com      |                            |                                 | <b>報名日期</b> : 2012/09/21 09:19        |                     |  |  |  |
| 其他參賽備註: 無                           |                            |                                 |                                       |                     |  |  |  |

## 七、查詢並編輯報名暫存檔

在「測試列印」期間都可上網在「報名作業」 →「查詢暫存報名檔」作報名內容修改 (需輸入原報名時登錄之 E-mail 及密碼)。

|    |                                                                                     | 目前                                                                                                    | 位置: 首頁 🖸 報名作業                                                                    | • |
|----|-------------------------------------------------------------------------------------|----------------------------------------------------------------------------------------------------|----------------------------------------------------------------------------------|---|
| 選擇 | 項目: 個人<br>狙別: 未選擇                                                                   | <ul> <li>&gt; 選擇類別: 未選擇</li> <li>▼</li> <li>▲</li> <li>個人組</li> </ul>                                                                                                    |                                                                                  |   |
|    | 國小A組       國小B組       國小B組       國中B組       國中B組       高中歐A組       高中歐B組       大專B組 | 直笛獨奏 <u>我要報名</u> 查 <u>]]]報名結果</u> 查]]] <u>我要報名</u> 查]]]]報名結果 <u>我要報名</u> 查]]]]]]] <u>我要報名</u> 查]]]]]]] <u>我要報名</u> 查]]]]]]] <u>我要報名</u> 查]]]]]]] <u>我要報名</u> 查]]]]]]] <u>我要報名</u> 查]]]]]]]] <u>我要報名</u> 查]]]]]]]]] <u>我要報名</u> 查]]]]]]]]]]]]] <u>我要報名</u> 查]]]]]]]]]]]]]] <u>我要報名</u> 查]]]]]]]]]]]]]]]]]]]]]]]]                                                                                                    |                                                                                  |   |
| ġ  | 全國<br>Nationa                                                                       | 学生<br>登生<br>を<br>な<br>な<br>な<br>よ<br>し<br>の<br>の<br>の<br>の<br>の<br>の<br>の<br>し<br>し<br>の<br>し<br>の<br>の<br>の<br>の<br>の<br>の<br>の<br>の<br>の<br>の<br>の<br>の<br>の | ·賽                                                                               |   |
|    | <ul> <li>最新消息</li> <li>報名作業</li> <li>個人組賽程</li> <li>團體組賽程</li> </ul>                | ✓ 報名作業 E-Mail : 12 範 例:                                                                                                    | 目前位置 : 首頁 ④ 報名作業<br>全國音樂比賽報名系統<br>報名資料暫存查調<br>3@gmail.com<br>Sample@yahoo.com.tw |   |
|    |                                                                                     | 密 碼: ●●<br>・基隆市 報名系統・ TEL: (02) 2430                                                                                                    | ■●●●●●●●●●●●●●●●●●●●●●●●●●●●●●●●●●●●●                                            |   |

八、正式列印(09/24前)才算完成報名

- (一)線上報名完成,並確認報名資料無誤後,請務必於報名期限(09/24)前按下「正式列印」報名表方才完成報名。
- (二)正式列印前請仔細檢查各欄位是否輸入完整,一旦按下「正式列印」後,系統 即不再受理參賽者進入修正。
- (三)按下正式列印後,系統會跳出視窗訊息,使用者按下確定後,系統呈現預覽列 印畫面,讓報名者列印報名表。

正式列印

(四) 無誤後,請選擇<線上列印>即可列印報名表。

注意!請選用一種方式列印您所輸入的報名資訊!

1. 「測試列印」,此功能並未完成報名程序,僅提供報名資料暫存功能,於報名截止日期前開啓報名表查詢網頁,均可修改報名資料!

| 測試列印 | |

| <b>縣市別</b> : 基隆市               | <b>参賽者姓名</b> : 李小虎          |                             |
|--------------------------------|-----------------------------|-----------------------------|
| <b>出生日期</b> : 2002/9/24        | 身分證/統一編號: C12345678         |                             |
| <b>参加組別</b> : 國小A組             | •                           |                             |
| <b>指導老師</b> : 桃太郎              |                             |                             |
| 戶籍地址:(20448)基隆市安樂路二段10         | 64號8樓                       | 電話: 0900123456              |
| <b>通訊地址</b> :(20448)基隆市安樂路二段10 | 64號8樓                       | 電話:0900123456               |
| <b>自選曲</b> : 唸你                |                             |                             |
| 自選曲演出時間:4分鐘                    | Microsoft Internet Explore: |                             |
| <b>聯絡人姓名</b> : 劉阿秋             | (2)送出報名資料後,                 | <mark>則不得再被修改; 5*309</mark> |
| <b>鄂絡人手機:</b> 0912345678       | 確定該按【確定】                    | ,不確定請按【取消】                  |
| <b>騎絡人電子郵件</b> : 123@gmail.com |                             | Broke :23                   |
| 其他參賽備註: 無                      |                             | 4278                        |
|                                |                             |                             |

101學年度全國學生音樂比賽 基隆市-初賽 個人組報名表 - 資料預覽

<sup>2. 「</sup>正式列印」,送出報名資料後,則不得再被修改。

| <b>縣市別</b> : 基隆市                                                                                                    | <b>參賽者姓名</b> : 李小虎                                                                                                    | <b>性別</b> : 女                                            | <b>就讀學校</b> :市立成功國小                                       |
|----------------------------------------------------------------------------------------------------|----------------------------------------------------------------------------------------------------|----------------------------------------------------------|-----------------------------------------------------------|
| <b>出生日期</b> : 2002/9/24                                                                                                    | 身分證/統一編號: C12345678                                                                                                    | <b>學制</b> : 國小                                           |                                                           |
| <b>參加組別</b> : 國小A組                                                                                                    |                                                                                                    | 参赛類別: 直笛                                                 | 蜀奏                                                        |
| <b>指導老師</b> :桃太郎                                                                                                    |                                                                                                    |                                                          |                                                           |
| <b>戶籍地址</b> :(20448) 基隆市安                                                                                                    | 樂路三段164號8樓                                                                                                    |                                                          | 電話: 0900123456                                            |
| <b>通訊地址</b> :(20448) 基隆市安                                                                                                    | 樂路二段164號8樓                                                                                                    |                                                          | 電話:0900123456                                             |
| 自 <b>選曲</b> : 呛你                                                                                                    |                                                                                                    | 作詞由者: 劉紫千                                                |                                                           |
| 自 <b>選曲演出時間</b> :4分鐘                                                                                                    |                                                                                                    |                                                          |                                                           |
| <b>驊絡人姓名</b> : 劉阿秋                                                                                                    |                                                                                                    | <b>聯絡人電話:</b> (02)2430                                   | 1505*309                                                  |
| <b>幹絡人手機:</b> 0912345678                                                                                                    |                                                                                                    |                                                          |                                                           |
| <b>聯絡人電子郵件</b> :123@gmail                                                                                                    | com                                                                                                    | <b>報名日期</b> : 2012/09/21                                 | . 09:24                                                   |
| 其他參賽備註: 無                                                                                                    |                                                                                                    |                                                          |                                                           |
| <ol> <li>1. 報名國小及國中各類組</li> <li>2. 報名高中職及大專各類</li> </ol>                                                                                                    | 之學生,應填具報名表經就讀學校核章後,由就<br>組之學生應附當年度學生證影本運向校籍所在J                                                                                                    | 就讀學校向校籍所在地之初<br>也之初賽主辦單位報名。                              | 賽主辦單位報名參賽。                                                |
| <ol> <li>報名國小及國中各類組</li> <li>報名高中職及大專各類</li> <li>填寫報名表時,除大專</li> <li>大陸地區台商子弟學校<br/>最近一個月內戶籍謄本</li> <li>填妥報名表列印後,將</li> <li>自選曲之作品編號及作</li> <li>表列各欄必須逐項填寫</li> <li>本表應以A4規格列印。</li> <li>其他未盡事宜請參閱「</li> </ol>                                          | 之學生,應填具報名表經就讀學校核章後,由該<br>組之學生應附當年度學生證影本運向校籍所在<br>組外,其他各組均須有家長或監護人之簽章。<br>學生返台參加個人項目各類組比賽者,以戶籍<br>正本1份。<br>報名表併同其他附繳證件寄送初賽主辦單位始<br>者姓名,請以原文標列。<br>不得遺漏,地址欄之郵遞區號請確實填寫。<br>101學年度全國學生音樂比賽實施要點」                                                | 就讀學校向校籍所在地之初;<br>地之初賽主辦單位報名。<br>為依據(須設籍半年)報名:<br>完成報名程序。 | 賽主辦單位報名參賽。<br>參加戶籍所在地之縣市初賽,參賽學生應於報名時檢附                    |
| <ol> <li>報名國小及國中各類組</li> <li>報名高中職及大專各類組</li> <li>填寫報名表時,除大專</li> <li>大陸地區台商子弟學校<br/>最近一個月內戶籍謄本</li> <li>填妥報名表列印後,將</li> <li>自選曲之作品編號及作</li> <li>表列各欄必須逐項填寫</li> <li>本表應以A4規格列印。</li> <li>其他未盡事宜請参閱「</li> <li>本人已詳閱及同意遵守</li> <li>本人確認本報名表所列</li> </ol> | 之學生,應項具報名表經就讀學校核章後,由5<br>組之學生應附當年度學生證影本運向校籍所在<br>組外,其他各組均須有家長或監護人之簽章。<br>學生返台參加個人項目各類組比賽者,以戶籍<br>正本1份。<br>報名表併同其他附繳證件寄送初賽主辦單位始<br>者姓名,請以原文標列。<br>不得遺漏,地址欄之郵遞區號請確實填寫。<br>101學年度全國學生音樂比賽實施要點」<br>「本項比賽實施要點及各注意事項」。<br>印「自選曲」"曲名"及"作詞曲者"皆為正確。 | 就讀學校向校籍所在地之初。<br>也之初賽主辦單位報名。<br>為依據(須設籍半年)報名<br>完成報名程序。  | 赛主辦單位報名參賽。<br>參加戶籍所在地之縣市初賽,參賽學生應於報名時檢附<br>(去滿18歲請政由監護人簽章) |

100 學年度基隆市學生音樂比賽網路報名系統操作說明

(五)列印完畢後,點選【回首頁】,系統會跳出視窗訊息,提醒報名者列印報名表。(六)使用者按下確定後,系統將回到首頁。

|                               | 101學年度。             | 回首頁<br>                      | 康上列印     市-初賽 個人組報 | 名表                       |  |  |
|-------------------------------|---------------------|------------------------------|--------------------|--------------------------|--|--|
| <b>縣市別</b> : 基隆市              | <b>參賽者姓名</b> : 李小虎  |                              | <b>性別</b> : 女      | <b>就讀學校</b> : 市立成功國小     |  |  |
| <b>出生日期</b> : 2002/9/24       | <b>身分證/統一編號</b> : C | 12345678                     | <b>學制</b> : 國小     |                          |  |  |
| <b>參加組別</b> : 國小A組            |                     |                              | 参赛類別: 直笛           | 獨奏                       |  |  |
| <b>指導老師</b> : 桃太郎             |                     |                              |                    |                          |  |  |
| <b>戶籍地址</b> :(20448) 基隆市安樂    | 路二段164號8樓           | ` <b>`</b> `                 | l l                | 電話: 0900123456           |  |  |
| <b>通訊地址</b> :(20448)基隆市安樂     | 路二段164號8樓           | Microsoft Internet Ex        | splorer            | 0123456                  |  |  |
| <b>自選曲</b> : 呛你               |                     | ▲ 您確定要離                      | 開這個網頁瀏覽?           |                          |  |  |
| 自 <b>選曲演出時間</b> :4分鐘          |                     |                              |                    |                          |  |  |
| <b>聯絡人姓名</b> : 劉阿秋            |                     | 諸確認您已經列印此報名頁面!               |                    |                          |  |  |
| <b>聯絡人手機:</b> 0912345678      |                     | 請按 [確定] 繼續,或按 [取消] 停留在目前的網頁。 |                    |                          |  |  |
| <b>聯絡人電子郵件</b> : 123@gmail.co | m                   | _                            |                    |                          |  |  |
| 其他參賽備註:無                      |                     | - Tr                         | <b>龍定 取</b> 消      |                          |  |  |
| 初賽網路報名表注意事項                   | :                   |                              |                    |                          |  |  |
| 1. 報名國小及國中各類組之                | 學生,應填具報名表經就讀學       | 校核章後,由就讀學校                   | 向校籍所在地之初           | J賽主辦單位報名參賽。              |  |  |
| 2. 報名高中職及大專各類組                | 之學生應附當年度學生證影本語      | 逕向校籍所在地之初賽                   | 主辦單位報名。            |                          |  |  |
| 3. 填寫報名表時,除大專組                | 外,其他各組均須有家長或監       | 護人之簽章。                       |                    |                          |  |  |
| 4. 大陸地區台商子弟學校學                | 生返台參加個人項目各類組比       | 賽者,以戶籍為依據(                   | 須設籍半年)報名           | 自參加戶籍所在地之縣市初賽,參賽學生應於報名時檢 |  |  |
| 附最近一個月內戶籍謄本                   | 正本1份。               |                              |                    |                          |  |  |
| 5. 填妥報名表列印後,將報                | 名表併同其他附繳證件寄送初       | 賽主辦單位始完成報名                   | 程序。                |                          |  |  |
| 6. 自選曲之作品編號及作者                | 姓名,請以原文標列。          |                              |                    |                          |  |  |
| 7. 表列各欄必須逐項填寫不                | 得遺漏,地址欄之郵遞區號請       | 確實填寫。                        |                    |                          |  |  |

#### 九、查詢報名結果

### (一) 點選<報名作業>→<查詢報名結果>將顯示底下頁面。

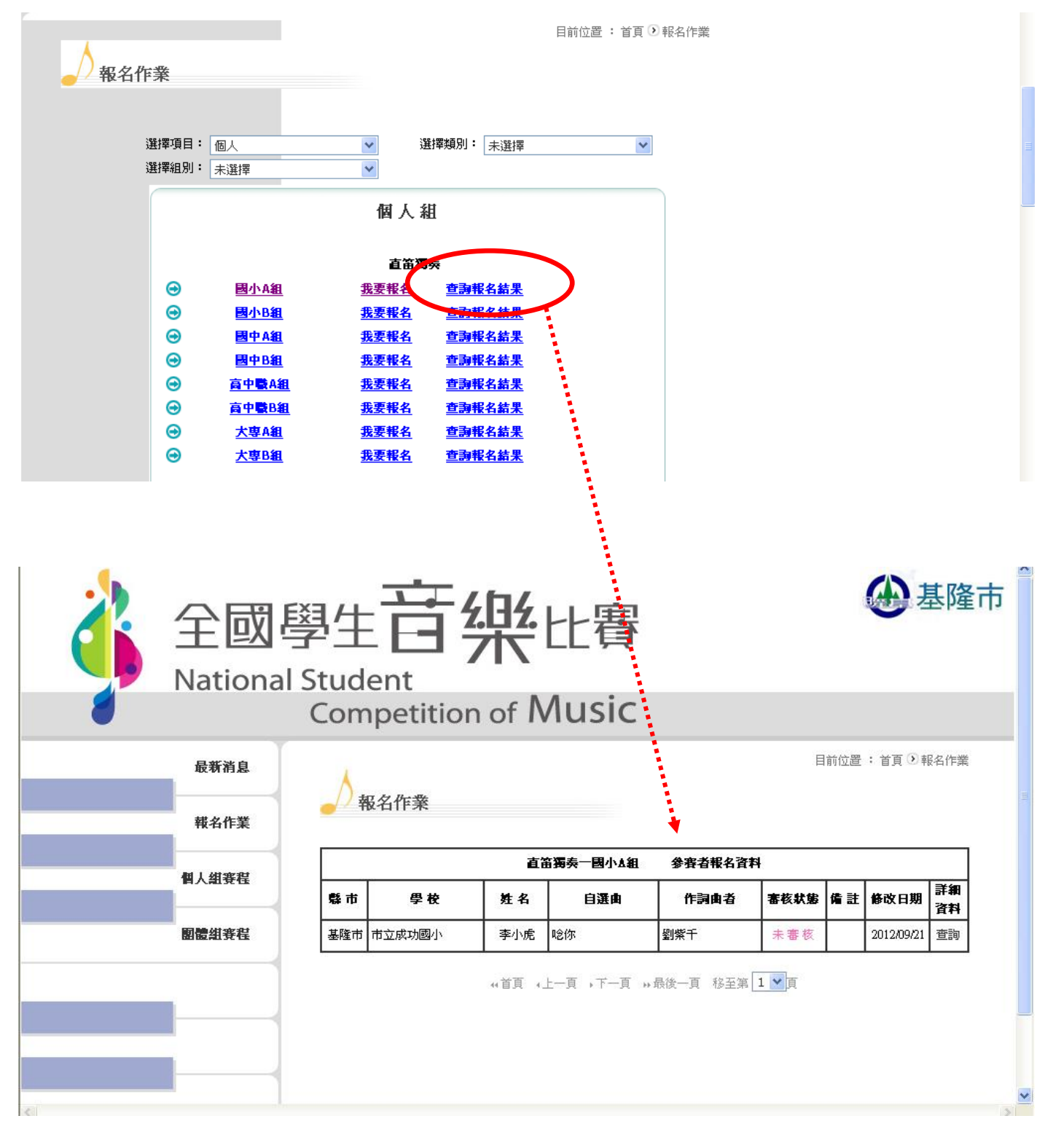

109 學年度基隆市學生音樂比賽網路報名系統操作說明

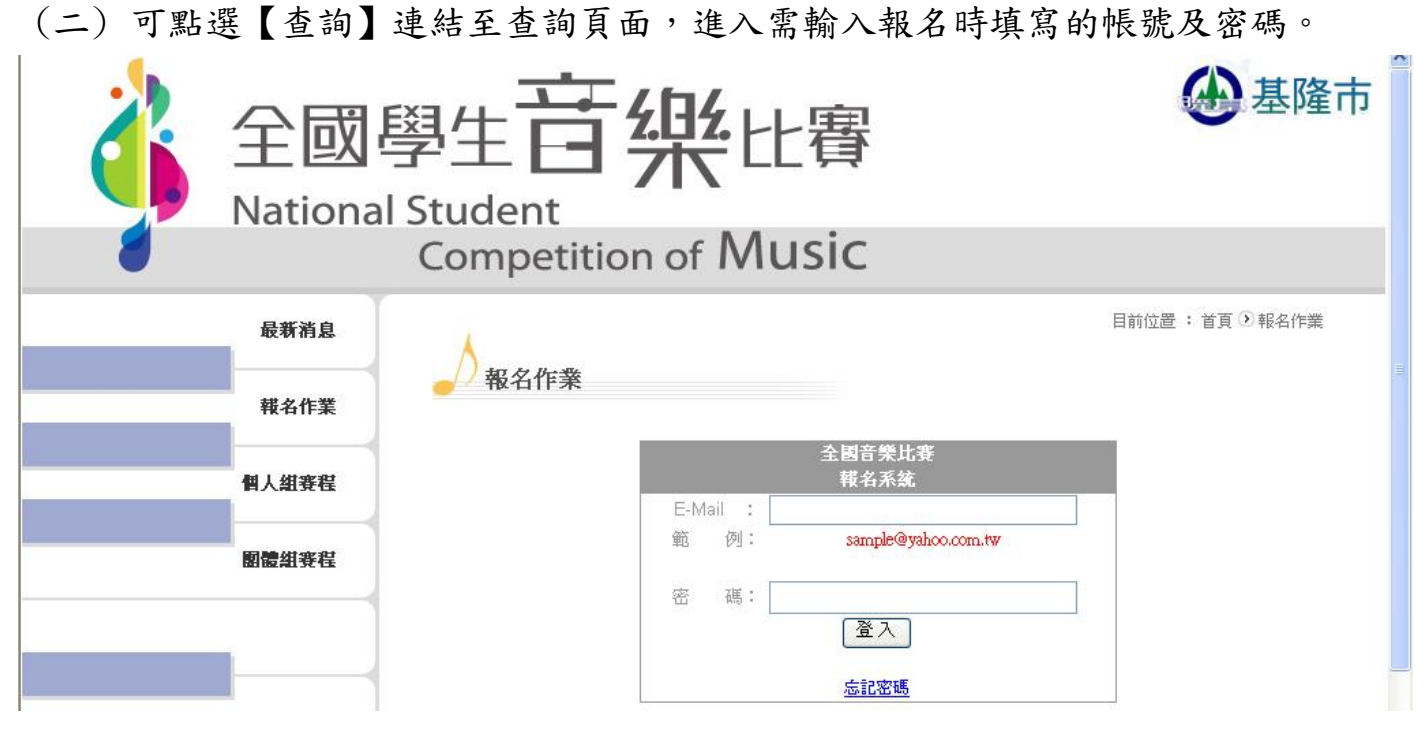

(三) 正確輸入後方可進入查詢、修改、刪除及重新列印報名表單頁面。

1. 刪除: 刪除報名資料。

重新列印報名表單:如報名表忘記印出或遺失等情況,可用此功能自行列印。
 (注意:正式列印送出的報名資料,系統不開放修改!)

| 拿<br>全國<br>Nationa | 學生 <b>百</b> 第<br>I Student<br>Competition c | と<br>客<br>of Music     |                       | 金星                 | 基隆市 |
|--------------------|---------------------------------------------|------------------------|-----------------------|--------------------|-----|
| 最新消息               | A 107 60 10-100                             |                        |                       | 目前位置 : 首頁 🕑 報      | 名作業 |
| 報名作業               | ●/ 報名作業                                     | 1曼年度全國學生音樂比赛 1         | 基股市-初来 個人組            | 報名表                |     |
| 個人組賽程              | <b>縣市別</b> :基隆市                             | 参赛者姓名: 李小虎             | 性別:女 3                | 就請學校:市立成功國小        | 1   |
|                    | <b>出生日期</b> : 2002/9/24                     | <b>身分證</b> : C12345678 | <b>學制</b> : 國小        |                    | 1   |
| 關體纠審程              | 參加組別:國小A組                                   | ·                      | 参赛類別: 直笛游             | 蜀奏                 | ]   |
|                    | 指導老師:桃太郎                                    |                        |                       |                    |     |
|                    | <b>戶籍地址</b> :(20448) 基隆                     | 前安樂路二段164號8樓           |                       | 電話: 0900123456     |     |
|                    | <b>通訊地址</b> :(20448)基隆                      | 市安樂路三段164號8樓           |                       | 電話:0900123456      |     |
|                    | <b>自選曲</b> : 唸你                             | ff=                    | 詞由者:劉紫千               |                    |     |
|                    | <b>自選曲演出時間</b> :4分鐘                         |                        |                       |                    |     |
|                    | <b>聯絡人姓名</b> :劉阿秋                           | ц.                     | <b>絡人電話</b> : (02)243 | 301505*309         | 4   |
|                    | <b>聯絡人手機:</b> 091234567                     | '8<br>                 |                       |                    | -   |
|                    | <b>聯絡人電子郵件</b> : 123@gr                     | mail.com 報             | <b>名日期</b> :2012/09/  | 21 09:24           | 4   |
|                    | <b>具胞參賽僱註</b> : 無                           |                        |                       |                    | ]   |
|                    | 送出報名資料後,則不得再被修改                             | 。  删除                  | 重新列印報名表記              | <sup>10</sup><br>尹 |     |

十、如使用相關問題請洽:

基隆市政府教育處終身教育科/李文慈小姐 24301505#307 成功國民小學教務處曾子倫組長 2431-3939 轉 10